# 

# Encuentre un dentista participante de Delta Dental

Su plan de Delta Dental le permite visitar cualquier dentista que desee. Sin embargo, hay ventajas al elegir un dentista que pertenezca a una de las dos redes de dentistas de Delta Dental: Delta Dental PPO<sup>™</sup> y Delta Dental Premier<sup>®</sup>. Usted puede ahorrar más dinero y recibir los niveles más altos de cobertura al elegir un dentista de Delta Dental PPO. Si usted visita a un dentista que no participa en Delta Dental PPO, aún puede ahorrar dinero si ese dentista participa en Delta Dental Premier.

Para encontrar a un dentista en su área, siga estos simples pasos:

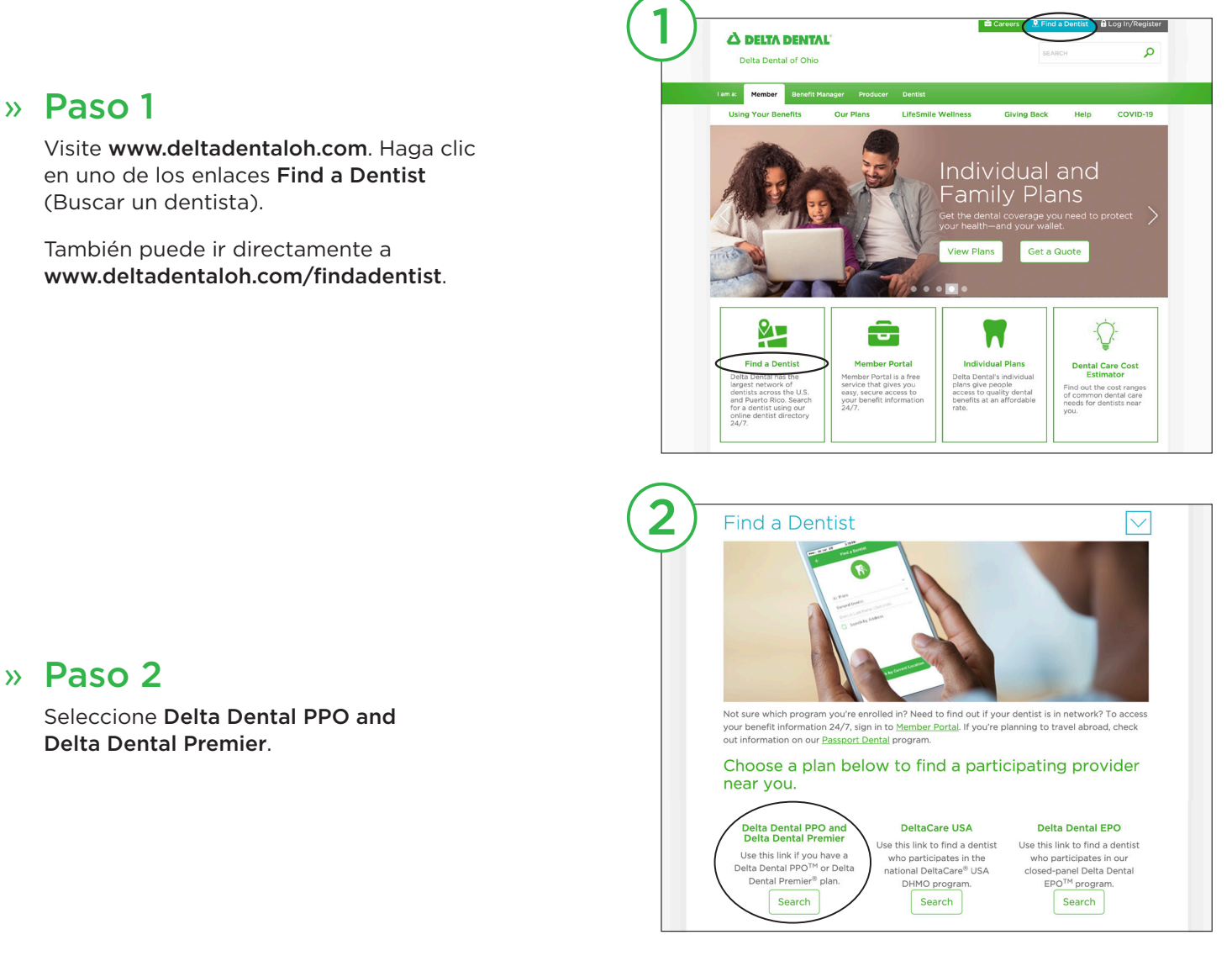

## » Paso 3

El valor predeterminado del menú **Specialty** (Especialidad) es cualquier dentista. Si desea buscar una especialidad en particular, seleccione la especialidad en el menú desplegable. Luego, seleccione el menú **Your plan** (Su plan) y elija la opción de red adecuada para usted.

- **Delta Dental PPO**—todos los proveedores que participan en Delta Dental PPO.
- Delta Dental Premier—todos los proveedores que participan en Delta Dental Premier.
- Delta Dental PPO plus Premier—todos los proveedores que participan tanto en Delta Dental PPO como en Delta Dental Premier.

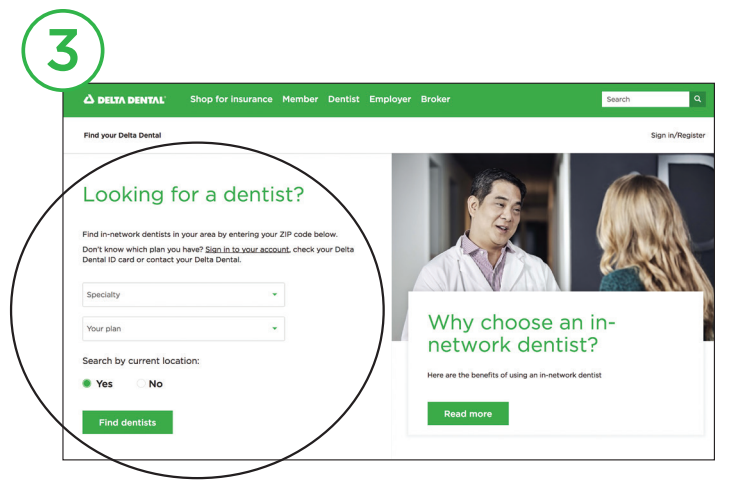

La búsqueda mostrará los resultados que se ajusten a sus criterios, y si dichos proveedores también participan en otras redes.

A continuación, seleccione **Yes** (Sí) para buscar por ubicación actual o **No** (No) para buscar por dirección o código postal. *Si elige "Yes" (Sí), es posible que deba modificar una configuración de ubicación; o bien, puede regresar y seleccionar "No" (No) e ingresar su dirección física manualmente si recibe un mensaje de error.* 

Seleccione Find dentists (Buscar dentistas) para comenzar la búsqueda.

#### » Paso 4

Se mostrarán los resultados. Puede modificar sus criterios de búsqueda originales por especialidad, red y dirección en la parte superior de la página, o clasificar sus resultados por distancia y cantidad de resultados. Si selecciona **More options** (Más opciones), verá criterios de búsqueda adicionales como horarios de atención más amplios, si aceptan nuevos pacientes, los idiomas que hablan o el género. También puede buscar a un dentista específico por su nombre o el nombre del consultorio. Una vez que haya seleccionado todos sus criterios de búsqueda, seleccione la casilla verde **Submit** (Enviar) para obtener los resultados de su búsqueda.

Además de ver los resultados de su búsqueda en línea, puede imprimir o enviar sus resultados por correo electrónico; o bien, ver sus resultados en formato PDF en **My list** (Mi lista). Para añadir dentistas a su lista, seleccione las casillas **Add to my list** (Añadir a mi lista) o **Add all to my list** (Añadir todos a mi lista).

| A DELTA DENTAL                                                                                                    | Shop for insura                                                                                                    | nce Member Dentist Emp                                                                                                    | bloyer Broker                 | Sear                        | ch                               |
|----------------------------------------------------------------------------------------------------|----------------------------------------------------------------------------------------------------|----------------------------------------------------------------------------------------------------|-------------------------------|-----------------------------|----------------------------------|
| Find your Delta Dental                                                                                                    |                                                                                                    |                                                                                                    |                               |                             | Sign in/Regis                    |
| Findad                                                                                                    | entist                                                                                                    |                                                                                                    |                               |                             | Please select any of the options |
|                                                                                                    |                                                                                                    |                                                                                                    |                               |                             | PDF                              |
| Specialty                                                                                                    | - partic                                                                                                    | ipating in Delta Dental PPO                                                                                                    | -                             | Sort by Distance            | Email                            |
|                                                                                                    |                                                                                                    |                                                                                                    |                               |                             | $\smile$                         |
| Within 15 Miles                                                                                                    | of 44106 U.S. 36,                                                                                                    | Coshocton, OH, USA                                                                                                    |                               | ×                           | More options                     |
| Based on your search stite                                                                                                    | ria, we have identified 13                                                                                                    | Delta Dental dentists. You can modify                                                                                                    | your search in the box above. | To conduct a more detailed  | earch, click on the              |
| Based on your search edite<br>More options" drop down<br>Add all to my list<br>I. THOMAS NIE                                                                                                    | ria, we have identified 13                                                                                                    | Delta Dental dentists. You can modif<br>General Dentist - 4.8 miles away                                                                                                    | Add to my list                | To conduct a more detailed  | iearch, click on the             |
| Add all to my list<br>Add all to my list<br>THOMAS NIE<br>DRS MARC LEWIS AM<br>NIEREREI MAN LLC                                                                                                    | ria, we have identified 13                                                                                                    | Delta Dental dentists. You can modify<br>General Dentist - 4.8 miles away<br>Delta Dential PPO<br>economo are valentis.                                                                                                    | Add to my list                | To conduct a more detailed  | earch, click on the              |
| Add all to my list<br>Add all to my list<br>Add all to my list<br>I. THOMAS NIE<br>DRS MARC LEWIS AM<br>NEDERHELMAN LIC<br>ZI3 MAIN ST<br>COSNOCTON. OH 43                                                                                                    | tia, we have identified 13                                                                                                    | Delta Dental dentists. You can modif<br>General Dentist - 4.8 miles away<br>Delta Dental PPO<br>accepting new patients<br>Delta Dental Premier                                                                                                    | Add to my list                | To conduct a more datalised | Rearch, click on the             |
| Add all to my list<br>Add all to my list<br>I. THOMAS NIE<br>DRS MARC LEWIS AN<br>NIEDERHELMAN LLC<br>713 MAIN ST<br>COSHOCTON, OH 433<br>(740) 622-4421                                                                                                    | ta, we have identified 13                                                                                                    | Delta Dental dentists. You can modif<br>General Dentist - 4.8 miles away<br>Delta Dental PPO<br>accepting new patients<br>Delta Dental Premier<br>accepting new patients                                                                                                    | Add to my list                | To conduct a more detailed  | rearch, click on the             |
| Add all to my list<br>More options" drop down<br>Add all to my list<br>I. THOMAS NIE<br>DRS MARC LEWIS AM<br>MEDERNELMAN LIC<br>713 MAIN ST<br>COSHOCTON, OH 433<br>(740) 622-4421                                                                                                    | rta, we have identified 13                                                                                                    | Detta Dental dentists. You can modify<br>General Dentst - <b>AB miles away</b><br>Detta Dental PPO<br>accesting new patients<br>Detta Dental Premier<br>accesting new patients<br>reach, English                                                                                                    | Add to my list                | To conduct a more databled  | rearch, click on the             |
| Add all to my list<br>Add all to my list<br>I. THOMAS NIE<br>DIS MARC LEWIS AN<br>NIEDERHELMAN LC<br>2004 NOCTON, 04 43<br>(740) 622-421<br>© Standard Business<br>View more information                                                                                                    | ta we have identified 13                                                                                                    | Detta Dental dentists. You can modifi<br>General Dentist - 4.8 miles away<br>Deta Dental PPO<br>accepting more patients<br>Deta Dental Premier<br>accepting new patients                                                                                                    | Add to my lot                 |                             | tearch, click on the             |
| Asked on you schirm edge<br>were extended fride down<br>Add all to my liss<br>I. THOMAS NIE<br>DRS MARC LEWIS AM<br>NEDERNELIAAN LLC<br>ZIS MAINS T<br>COSHORCTON, OH dail<br>(r40) 622-4421<br>O standard Business<br>View more informa<br>2. MARC LEWIS                                                                             | ta, we have identified 13<br>DERHELMAN<br>ID THOMAS<br>102<br>Hours Q3 Spania, I<br>Hours Q3 Spania, I<br>tion                                                                                                    | Detta Dental dentists. You can modifi<br>General Dentis - 4.8 miles aney<br>Deta Dental PPomier<br>accepting new patients<br>Deta Dental Premier<br>accepting new patients                                                                                                    | Add to my list                |                             |                                  |
| Add all to my list<br>More options' drop down<br>Add all to my list<br>I. THOMAS NIE<br>DIS HARG LEWS AN ANN ST<br>COSHICTON, OH 431<br>(740) 62-443<br>View more informa<br>2. MARCL EWS ANN CONTROL OF ANN ANN<br>2. MARCL EWS ANN ANN CONTROL OF ANN ANN<br>2. MARCL EWS ANN ANN CONTROL OF ANN ANN ANN ANN ANN ANN ANN ANN ANN AN | Its, we have identified 13 DERHELMAN DD THOMAS Hours Q3 Spania, I Hours Q3 Spania, I Hours Q3 Spania, I Hours Q3 Spania, I Hours Q4 Spania, I Hours Q4 Spania, I Hour | Detta Dental dentists. You can modifi<br>General Dentis - 4.8 miles away<br>Deta Dental PPO<br>Deta Dental PPO<br>Deta Dental Promier<br>accepting new patients<br>Deta Dental PPO<br>Rende Service<br>Deta Dental PPO                                                                                    | Add to my list                |                             |                                  |
| Add all to my list<br>Add all to my list<br>I. THOMAS NIE<br>DIS MARC LEWS AN<br>INEDERFIELDAN LC<br>ZIM MAIN ST<br>COSHOCTON, OH 43<br>(Y40) 62-447<br>O Standard Business<br>View more informa<br>I. MARC LEWIS A<br>NIEDERFIELDAN LC<br>ZIM MAIN ST                                                                                | the we have identified 13<br>DERHELMAN<br>ID THOMAS<br>BIZ<br>Hours Q Spanish, I<br>thom<br>G General Dentist - 4,<br>ID THOMAS                                                                                                    | Detta Dental dentists. You can modifi<br>General Dentist - 4.8 miles away<br>Deta Dental PPO<br>accessing new patients<br>Deta Dental Prenier<br>accessing new patients<br>franch. English Nale<br>Initiae away<br>Data Dental PPO<br>accessing new patients<br>Deta Dental PPO<br>accessing new patients | Add to my list                |                             |                                  |

Una vez que haya añadido los resultados a su lista, seleccione la flecha desplegable para guardar su lista en formato PDF, para imprimirla, o para enviarla por correo electrónico.

# ? ¿No está seguro de su tipo de plan o busca información adicional?

Regístrese o inicie sesión en el Portal para miembros, la herramienta segura en línea de Delta Dental para acceder a información de elegibilidad, información de beneficios actual, información de reclamos y más.

Inicie sesión o cree una cuenta en www.memberportal.com.

### www.deltadentaloh.com/findadentist